# CREATIVE

### **REVIEWERS GUIDE**

# ZEN

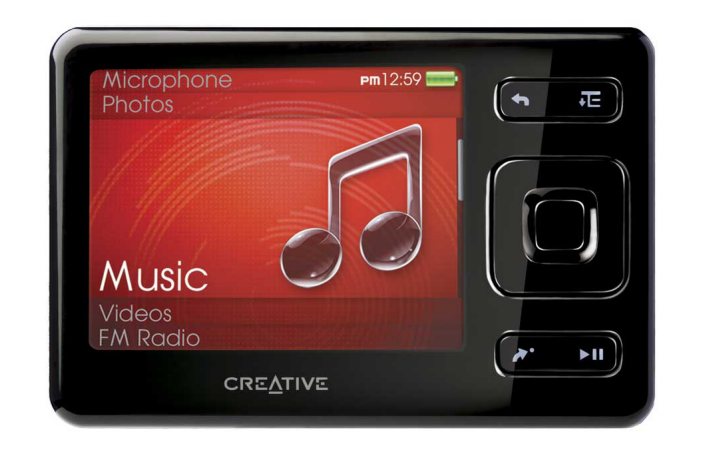

Благодарим вас за участие в ознакомлении Creative ZEN. После ознакомления с данным документом вы сможете насладиться фантастическими возможностями этого миниатюрного цифрового аудио и видео плеера.

### С новым плеером ZEN весь мир развлечений будет у твоих ног!

С новым плеером ZEN весь мир развлечений будет у твоих ног! Этот замечательный мультимедийный плеер размером с кредитную карту, оборудованный прекрасным дисплеем, — лучший выбор для того, чтобы насладиться любимой музыкой, фильмами и фотографиями, которые можно загрузить из своей цифровой библиотеки или с веб-сайтов по всему миру! Плеер ZEN оснащен встроенным FM-радио и может содержать 4, 8 или 16 Гбайт памяти. Плеер также оборудован разъемом для карты SD — ты сможешь увеличить объем памяти и загрузить еще больше развлекательных файлов, когда захочешь! Если ты готов окунуться в мир развлечений, ты готов к ZEN!

### Установка Creative ZEN

Creative ZEN невероятно прост в использовании; в нем предварительно загружено даже несколько демонстрационных мелодий. Чтобы оценить все его достоинства, вам надо загрузить в него свою собственную музыку, поэтому совершите следующие простые действия для установки необходимого программного обеспечения:

1. Вставьте компакт-диск Creative ZEN в свой компьютер и установите программное обеспечение. В него входят ZEN Media Explorer, предназначенный для управления содержимым вашего плеера ZEN , ZENcast Organiser и AudibleManager.

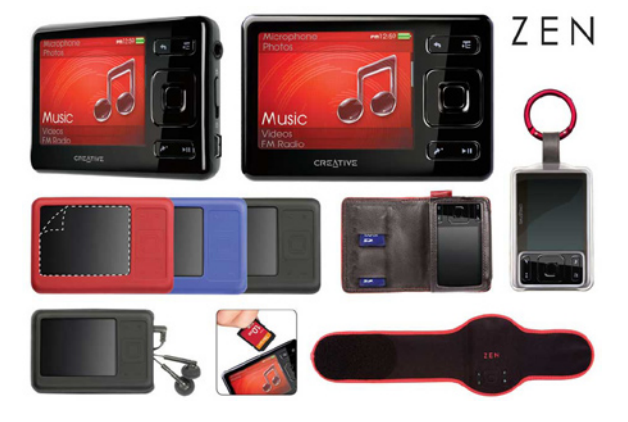

2. Перезапустите компьютер по окончании установки. Подключите ZEN к свободному порту USB – это позволит вам заряжать батареи и передавать информацию одновременно.

#### Передача музыки в Creative ZEN Вы можете копировать музыку прямо с аудио CD:

- 1. Запустите ZEN Media Explorer из стартового меню Windows.
- 2. Вставьте аудио CD в ваш ПК.
- 3. Нажмите Rip Audio CDs в ZEN Media Explorer.
- 4. Следуйте подсказкам на экране для регистрации в Gracenote и ждите, когда будет запущен Creative Audio CD Ripper.
- 5. Выберите звуковые дорожки, которые вы хотите перенести, а также решите, хотите ли вы сохранить копию этих дорожек на своем ПК.
- 6. Нажмите Start Ripping для копирования музыки с вашего CD в Creative ZEN.

#### Передача музыки в Creative ZEN

Вы можете воспроизводить видео WMV и DivX на вашем Creative ZEN. Остальные цифровые форматы автоматически преобразуются программным обеспечением:

- 1. Запустите ZEN Media Explorer из стартового меню Windows.
- 2. Нажмите Convert Video.
- 3. Откроется окно Creative Video Converter. Нажмите Add и найдите видеоклипы, которые вы хотели бы перенести в Creative ZEN.
- 4. Нажмите Next и установите опции конечного результата. Вы можете выбрать различные настройки качества видео; Optimum создает качество изображения и звука, соответствующее размеру файла. Нажмите Next, подтвердите, какие файлы вы хотите преобразовать и перенести, затем нажмите Next еще раз.

© Copyright 2007. Creative Technology Ltd. Creative является зарегистрированной торговой маркой Creative Technology Ltd. Все прочие названия брендов и продуктов являются торговыми марками или зарегистрированными торговыми марками их соответствующих владельцев. Все спецификации могут изменяться без предварительного уведомления. Действительные продукты могут несколько отличаться от изображенных.

# CREATIVE

### **REVIEWERS GUIDE**

### ZEN

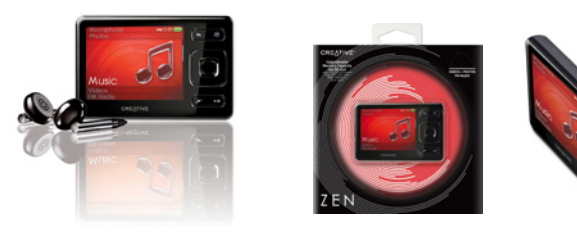

### Воспроизведение мультимедиа в Creative ZEN

- 1. Включите Creative ZEN, переместив переключатель On/Off вниз и задержав его на пару секунд.
- 2. Creative ZEN будет запущен. На экране появится последняя воспроизводившаяся музыкальная дорожка или видео. Чтобы войти в меню, нажмите кнопку Menu/Back, помеченную значком *◄*.
- Нажимайте по стрелке вверх и вниз на Direction Pad, чтобы прокручивать различные типы мультимедиа. Нажмите кнопку ОК в середине Direction Pad, чтобы открыть вашу библиотеку.
- 4. Нажмите ОК на том виде содержимого, которое вам нужно. Вы можете искать виды мультимедиа, сохраненные в ZEN, по различным признакам, таким как Artist, Title, Album and Genre. Нажмите ОК для просмотра содержимого выбранного вида мультимедиа. Нажимайте по стрелке вверх и вниз кнопку Directional Button, чтобы перемещаться по списку в алфавитном порядке. Нажмите ОК, чтобы выбрать мультимедийный файл, который вы хотите воспоизвести.
- 5. Воспроизведение начнется. Чтобы увеличить или уменьшить громкость, нажимайте по стрелке вверх или вниз на Directional Button.
- Чтобы возвращаться или двигаться вперед по списку музыкальных дорожек или видео, нажмите и удерживайте по стрелке влево или вправо Directional Button.
- 7. Чтобы вернуться к прежней дорожке или видео в Album или Playlist, или пропустить одну и перейти к следующей, нажмите по направлению влево или вправо Direction Button.
- Вы можете заблокировать кнопки управления Creative Zen во время воспроизведения, передвинув кнопку On/Off вверх.

### Передача музыки iTunes Plus AAC в Creative ZEN Вы можете наслаждаться прослушиванием незащищенных музыкальных дорожек AAC (.m4a) на Creative ZEN:

- 1. Подсоедините Creative ZEN к вашему ПК.
- 2. Откройте My Computer > My Documents > My Music > iTunes.

- Выделите музыкальные папки или файлы, которые вы хотели бы перенести, и щелкните на них правой кнопкой мыши.
- 4. В открывшемся меню нажмите на **Copy to Creative ZEN > Media Library.**
- 5. Дорожки будут скопированы в Creative ZEN. Вы можете находить и воспроизводить их точно так же, как те дорожки, которые вы перенесли с CD.

Наслаждение другими возможностями Creative ZEN Выможете переносить в Creative ZEN и просматривать другие файлы, в том числе фотоснимки, ваш календарь, адресную книгу и списки задач:

### Просмотр фотоснимков в Creative ZEN

Вы можете скопировать цифровые фотоснимки в Creative ZEN. Просто запустите ZEN Media Explorer и нажмите Add Media. Найдите папку или файлы, которые вы хотели бы скопировать, выберите их и нажмите Add >.

#### Synchronizing Outlook B Creative ZEN

Вы можете хранить даты, списки задач и адресную книгу из Microsoft Outlook в Creative ZEN. Запустите ZEN Media Explorer и нажмите **Synchronize Media and Outlook Data**. Вы можете выбрать функцию автоматической синхронизации данных Audio, Pictures, Video и Organizer, когда вы подсоедините Creative ZEN к вашему ПК. Отметьте галочкой окно Organzier data, чтобы синхронизировать информацию Outlook c Creative ZEN.

Имеется широкий выбор аксессуаров, которые улучшат ваш Creative ZEN, в том числе специальные чехлы Silicon Skins, кожаная сумка ZEN, наручный ремешок ZEN, прозрачная сумка ZEN Clear Case and чехол ZEN с системой проводов для наушников. Для достижения наилучшего качества звучания попробуй наушники Aurvana In-Ear Earphones, которые блокируют 90% шума окружающей среды, давая тебе возможность спокойно наслаждаться музыкой!